## ОНЛАЙН ЗАПИСВАНЕ НА ЧАСОВЕ ЗА ПОДАВАНЕ НА ЗАЯВЛЕНИЯ В СГКК СОФИЯ – ГРАД, НА ГИШЕ 9

# Приложението не е функционално през Интернет експлорър, използвайте моля другите съвременни браузъри.

Началният екран дава възможност потребителят да се логне чрез емейл и парола, ако е съществуващ или да премине Към регистрация, ако е нов и няма акаунт.

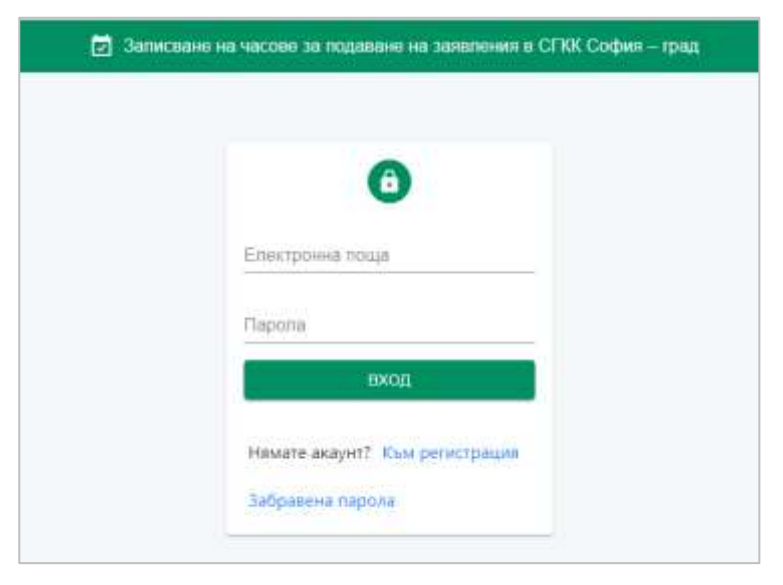

При избор на бутон Към регистрация се зарежда нов екран, в който потребителя попълва задължителните полета и избира бутон **РЕГИСТРАЦИЯ**:

Паролата трябва да съдържа 6 символа, от които Главна и малка буква, цифра и специален знак.

| Регистрация          |  |
|----------------------|--|
| Еликтронна позда<br> |  |
| Парола               |  |
| Повтори паролати     |  |
| Име, Фанклия         |  |
| РЕГИСТРАЦИЯ          |  |

| Електронна гоща |  |
|-----------------|--|
| възстанови      |  |
| Kow exan        |  |

При забравена парола на съществуващ потребител от Началния екран има бърз бутон Забравена парола, който след въвеждане на е-мейл адрес, изпраща имейл съдържащ линк- ТУК.

След кликването на ТУК – очаквайте нов имейл с генерирана автоматично нова парола. Влезте с новата парола и променете в подменю Моят профил.

След успешно логване в портала се зарежда основния екран.

| SAПИСВАНЕ НА ЧАСОВЕ ЗА ПОДАВАНЕ НА ЗАЯВЛЕНИЯ В СГКК СОФИЯ - ГРАД |          |                                                                                                    |         |   |    |    |      | 6     | ) nd    | mult | Э   |
|------------------------------------------------------------------|----------|----------------------------------------------------------------------------------------------------|---------|---|----|----|------|-------|---------|------|-----|
| 8                                                                | Записва  | не на час                                                                                                    |         |   | 5  |    | ноем | ари 2 | 1021 r. |      | •   |
| АГЕНЦИЯ ПО<br>ГЕОДЕЗИЯ, КАРТОГРАФИЯ И                            |          |                                                                                                    |         |   |    |    |      | -     | -       |      | 101 |
| КАДАСТЪР                                                         | Гише - 9 |                                                                                                    |         | - | 1  | 2  |      | 4     | 5       |      |     |
|                                                                  | 1        | And a second second sec | 20121   | - |    | ۰  | 10   | 11    | 12      |      |     |
| История на моите срещи                                           | 102      | etatve                                                                                                    | apioner | - | 15 | 16 | 17   | 18    | 10      |      |     |
| Меят профил                                                      |          |                                                                                                    |         |   | 22 | 23 | 24   | 25    | 26      |      |     |
|                                                                  |          |                                                                                                    |         |   | 29 | 30 |      |       |         |      |     |

#### Меню Записване на час

- Потребителят може да запази час за среща 1 месец напред.
- Потребителят може да запази само по 1 среща на ден.

Свободните часови диапазони са отбелязани със статус "Свободен час", а заетите със "Зает час".

Запазване на час за среща е необходимо да следвате следната последователност от действия:

- 1. Изберете ден от календара
- 2. Изберете час за среща като кликнете на "Запиши час"

| 🔄 ЗАПИСВАНЕ НА ЧАСОВЕ                      | юве за подаване на заявления в сгкк софия – град |                    |              |      |    | 5 Kata Buncawada |        |      |   | • Ð |  |
|--------------------------------------------|--------------------------------------------------|--------------------|--------------|------|----|------------------|--------|------|---|-----|--|
| 8                                          | Записван                                         | е на час           |              | e    |    | OKTON            | аври 3 | 2021 |   | >   |  |
| АГЕНЦИЯ ПО<br>ЕОЛЕЗИЯ КАРТОГРАФИЯ И        |                                                  |                    |              |      |    |                  |        |      | - | 19  |  |
| КАДАСТЪР                                   | Гише -                                           | - 9                | •            | 27   | 28 | 29               | 30     | эř   |   |     |  |
|                                            | Courses and                                      |                    | 1000         | -4   | 5  | <b>0</b> 7       | 7      |      |   |     |  |
| записване на час<br>История на моите срещи | 460                                              | ETAINE             | дайстыя      | 11   | 12 | 12               | 14     | 15   |   |     |  |
| Монт профил                                | 09:30 - 10:30                                    | CROBOLINE VAC      | Barwan vac > | 18   | 19 | 20               | 21     | 22   |   |     |  |
|                                            | 10:30+11:30                                      | - circlenzari viac | Sanwuw was > | 25   | 26 | 27               | 28     | 29   |   |     |  |
|                                            | 11:30-12:30                                      | CHORAZEN KAZ       | Janean vac 🗲 |      |    |                  |        |      |   |     |  |
|                                            | 14:00-15:00                                      | CRORIAGIANAE       | Samaan van 🗲 | 1 12 |    |                  |        |      |   |     |  |
|                                            | 1530+1630                                        | CHORADA SAE        | Samuan vac 🗲 | - T  |    |                  |        |      |   |     |  |
|                                            | 16:30 - 17:30                                    | ENTIME             | <u> </u>     |      |    |                  |        |      |   |     |  |

3. Посочете Тема на срещата (незадължително поле)

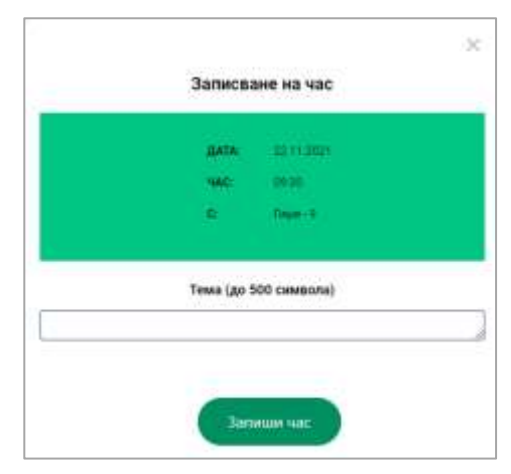

4. Потвърдете желания ден и час като изберете бутон "Запишете час".

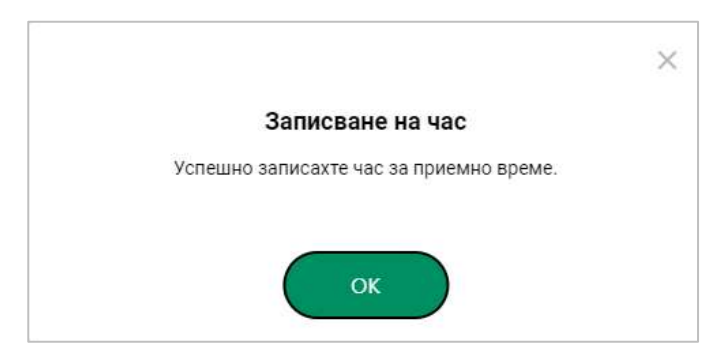

След успешно запазване се изпраща имейл съдържащ информация за срещата.

При опит да се запази 2-ра среща за един и същ ден, е необходимо потребителят да отмени първата запазена среща, като въведе причина за Отказ от заявения час- не е задължително поле.

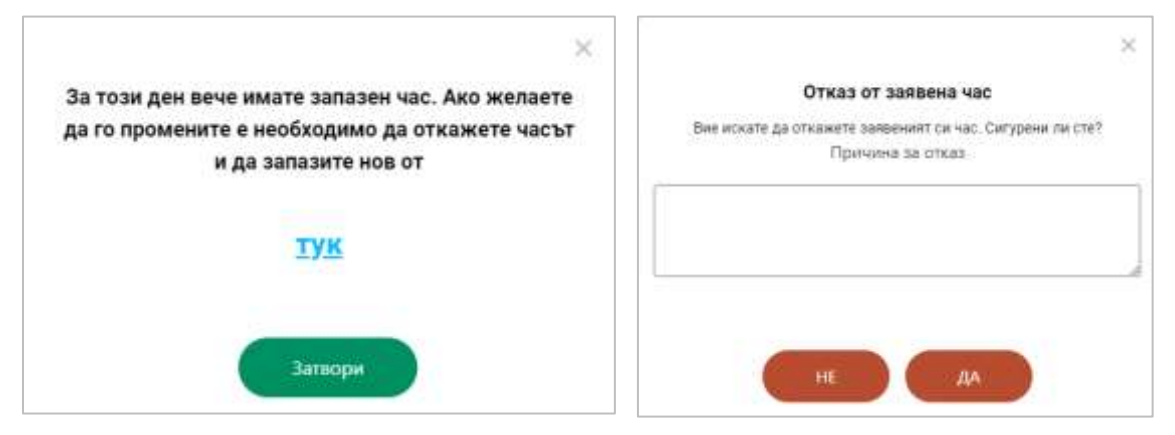

#### Меню история на моите срещи

Това меню съдържа информация за запазените предстоящи срещи и състоялите се.

| 🔄 ЗАПИСВАНЕ НА ЧАСОВ    | Е ЗА ПОДАВАНЕ Н | ІА ЗАЯВЛ | ЕНИЯ В СГКК СОФИ | Я – ГРАД |                    | KB Ka                 | та Вълканова | Э        |
|-------------------------|-----------------|----------|------------------|----------|--------------------|-----------------------|--------------|----------|
| Агенция по              | История         | на мс    | оите часове      |          |                    |                       |              |          |
| ГЕОДЕЗИЯ, КАРТОГРАФИЯ И |                 |          |                  |          |                    |                       |              |          |
| КАДАСТЪР                | Предстоящи ч    | асове    |                  |          |                    |                       |              |          |
| Записване на час        |                 | Номер    | Texa             |          | Yue:               | Часыт ще се проевде с |              |          |
| История на моите срещи  | 19.10.2021      |          | test             |          | 09:30              | Гише-9                | Откажи       |          |
| Моят профил             | 25.10.2021      | 82       |                  |          | 15:30              | Гише - 9              | Откажи       |          |
|                         | Минали срещи    | 4        |                  |          |                    |                       |              |          |
|                         | Reve            | House    | Тема             | 4ae      | Часът и провядии с | Статук                |              |          |
|                         | 28.09.2021      | 20       | Tect 1           | 11:30    | Гише - 9           | Състояла се           |              |          |
|                         |                 |          |                  |          |                    |                       |              | <u> </u> |

### Меню Моят профил

В това меню потребителят може да смени текущата си парола, името или фамилията си.

| ЗАПИСВАНЕ НА ЧАСО                                         | ВЕ ЗА ПОДАВАНЕ НА ЗАЯВЛЕНИЯ В СГКК СОФИЯ — ГРАД                                                                                                    | (B) Kern Bionaucea | Э |
|-----------------------------------------------------------|----------------------------------------------------------------------------------------------------|--------------------|---|
| АГЕНЦИЯ ПО                                                | Моят профил                                                                                                    |                    |   |
| КАДАСТЪР                                                  | Основни данни                                                                                                    |                    |   |
| Записване на час<br>История на монте срещи<br>Моят срофия | MME Kara taun<br>GAMMUTMA Banarawa jaan<br>MAAL Maranakanova jaan ja taun<br>Maranakanova jaan ja taun<br>Maranakanova jaan ja taun<br>Maranakanova jaan ja taun<br>Maranakanova jaan ja taun<br>Maranakanova jaan ja taun<br>Maranakanova jaan ja taun |                    |   |

#### Нотификации

| Действие    | Заглавие на е-<br>мейла                      | Текст на е-мейла                                                                                                    |
|-------------|----------------------------------------------|----------------------------------------------------------------------------------------------------|
| Регистрация | Регистрация в<br>портала за<br>приемно време | Здравейте,,<br>Вашата регистрация в портала за приемно време беше<br>успешна!<br>Вече можете да разглеждате наличните графици за съответните<br>отдели и да резервирате срещи. |

| Запазен час                        | Заявен час                         | Здравейте,,<br>Вие успешно заявихте час в системата за записване на часове<br>за подаване на заявления в СГКК София-град.<br>Срещата ще се проведе на отч. доч.<br>с/със Гише 9.<br>Тема: 1. Формат: Присъствена среща<br>Забележка: В случай, че сте възпрепятстван и не можете да<br>присъствате, откажете заявения час на следния линк (в меню<br>"История на моите срещи"): https://mrt-agkk.a1.bg/my-<br>appointments-history<br>Това е автоматично генерирано съобщение. Моля, не<br>отговаряйте на този имейл. |
|------------------------------------|------------------------------------|----------------------------------------------------------------------------------------------------|
| Напомняне<br>за час                | Напомняне за<br>запазен час        | Здравейте,                                                                                                    |
| Отказан час                        | Отказан час                        | Здравейте,,<br>Вашият час беше отказан.<br>Часът Ви беше заявен за за ототч. до<br>ч. с/със Гише - Портал Приемно време.<br>Тема:Формат: Присъствена среща.<br>Причина за отказ:<br>Това е автоматично генерирано съобщение. Моля, не<br>отговаряйте на този имейл.                                                                                                    |
| Заявка за<br>нулиране на<br>парола | Заявка за<br>нулиране на<br>парола | Здравейте,<br>За Вашия профил в системата за записване на часове за<br>подаване на заявления в СГКК София-град беше изпратена<br>заявка за нова парола. Ако не сте заявявали нова парола, не<br>правете нищо и игнорирайте имейла.<br>Ако желаете да нулирате паролата си, натиснете <b>тук</b> . След<br>това, в рамките на няколко минути ще получите втори имейл с<br>нова парола.<br>Това е автоматично генерирано съобщение. Моля, не<br>отговаряйте на този имейл.                                              |
| Нова<br>парола                     | Нова парола                        | Здравейте,,<br>Вашата нова парола в системата за записване на часове за<br>подаване на заявления в СГКК София-град е:<br>Важно! Препоръчително е да смените паролата си, след като<br>влезете в профила си. Можете да го направите от лявото меню,<br>в "Моят профил".<br>Това е автоматично генерирано съобщение. Моля, не<br>отговаряйте на този имейл.                                                                                                    |